## Bulk Assign Employees to a Shift

Templates can be used when bulk assigning employees to shifts. Under **Team Management** on the left, choose **Schedule**. You can bulk assign employees by selecting **Options** on the upper right and choosing "Bulk Assign"

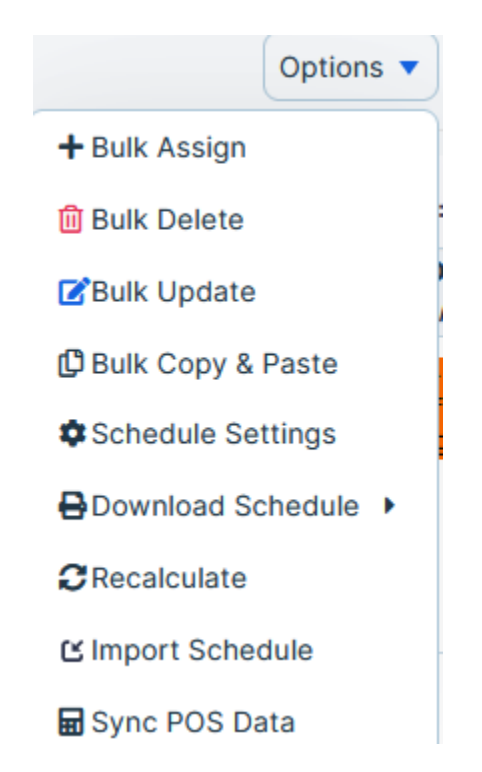

Next, select which employees to include, and choose a shift template.

Set the start date, and specify how many weeks you wish to have this assignment to cover

## **Bulk Assignment**

| Step 1: Select Employees                                    | Step 2: Select Shift     |                 |  |  |
|-------------------------------------------------------------|--------------------------|-----------------|--|--|
| <ul> <li>Select by name</li> <li>Select by group</li> </ul> | Shift Template           | shift test      |  |  |
| Select from employees                                       | Start Date               | 01/09/2024      |  |  |
| Deanna Mann × Joe Smith ×                                   | REPEAT EVERY             | UNIT            |  |  |
| Clear Search                                                | 1                        | Week(s)         |  |  |
|                                                             | REPEAT ON<br>Sun Mon Tue | Wed Thu Fri Sat |  |  |
|                                                             | ENDS DATE                |                 |  |  |
|                                                             | On 🗸 01/09/20            | 024             |  |  |
|                                                             |                          | Cancel Save     |  |  |

You can also set an end date for this schedule.

| Ajay Being<br>Soh:00m / \$600.00    | 3 AM - 11 AM<br>☑ Day Shift | 3 AM - 11 AM<br>Ø Day Shift | 3 AM - 11 AM<br>💆 Day Shift | 3 AM - 11 AM<br>💆 Day Shift | 3 AM - 11 AM<br>🗭 Day Shift |
|-------------------------------------|-----------------------------|-----------------------------|-----------------------------|-----------------------------|-----------------------------|
| AP Ajoy Phillips0                   |                             |                             |                             |                             |                             |
| AA Alevtiva Amella                  |                             |                             |                             |                             |                             |
| AB Alton Ballard                    |                             |                             |                             |                             |                             |
| Amelia Forest<br>Soh.00m / \$721.15 | 3 PM - 11 PM<br>💆 Day Shift | 3 PM - 11 PM<br>💆 Day Shift | 3 PM - 11 PM<br>💆 Day Shift | 3 PM - 11 PM<br>💆 Day Shift | 3 PM - 11 PM<br>💆 Day Shift |
| AD Amy Dildarian                    |                             |                             |                             |                             |                             |
| AT Anna TimeOff Test                |                             |                             |                             |                             |                             |

When you are ready, select **Save** and your calendar will update with the new information.

You will note that the cost of the shift will also update, based on the individual's recorded hourly wage.

## **Publishing the Shift**

In order for Employees to be notified of their schedule, you need to publish the shift.

On the main shift page, select the **Publish** button

| Schedule () Shift Notificati                                                     | ions 🗿 Templates              | Printed Files                 |                               |                               |                               |                               |                                |  |
|----------------------------------------------------------------------------------|-------------------------------|-------------------------------|-------------------------------|-------------------------------|-------------------------------|-------------------------------|--------------------------------|--|
| < Feb 04 - Feb 10 > Day Week Month Shift View  Tshow Filter Options  Publish (1) |                               |                               |                               |                               |                               |                               |                                |  |
| All O Open O Unpublished O Show Revenue Data                                     |                               |                               |                               |                               |                               |                               |                                |  |
| Shift Name                                                                       | SUN, FEB 4<br>0h:00m / \$0.00 | MON, FEB 5<br>0h:00m / \$0.00 | TUE, FEB 6<br>0h:00m / \$0.00 | WED, FEB 7<br>8h:00m / \$0.00 | THU, FEB 8<br>0h:00m / \$0.00 | FRI, FEB 9<br>0h:00m / \$0.00 | SAT, FEB 10<br>0h:00m / \$0.00 |  |
| None                                                                             |                               |                               |                               | 9 AM - 5 PM<br>Joe Smith      |                               |                               |                                |  |

This will open a modal window.

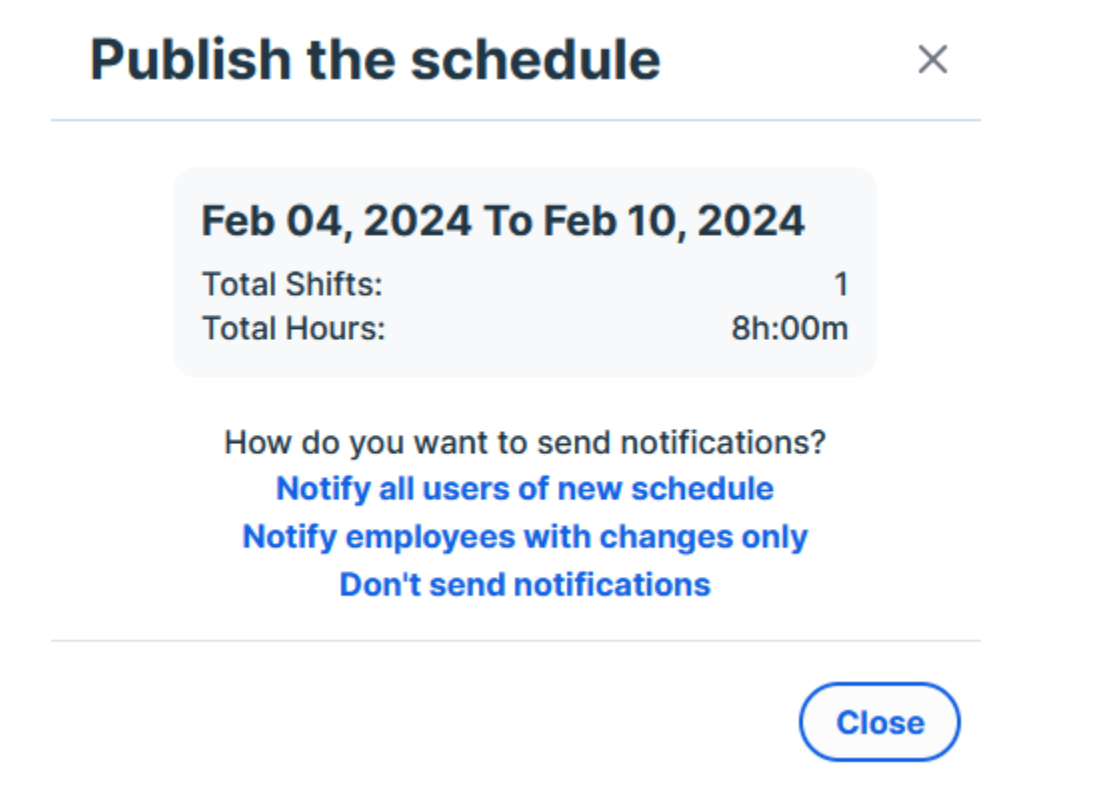

Here you can choose the following options when you publish the schedule:

- Notify all users of the new schedule
- Notify employees with changes only
- Don't Send

When you notify users, they will receive an email letting them know when they are expected for work.